# **EPSON**<sup>®</sup>

# Guía de referencia rápida

| Conexiones                      | 1      |
|---------------------------------|--------|
| Preparación y ajustes de la     |        |
| proyección                      | 3      |
| Apagado del proyector           | 5      |
| Funciones para mejorar la       |        |
| proyección                      | 6      |
| Lista de menús de ajuste de     |        |
| ambiente                        | 10     |
| Localización de problemas       | 11     |
| Lista de tipos de visualización | de     |
| monitores que se pueden usa     | r      |
| Última p                        | bágina |

Antes de instalar y usar este proyector, asegúrese de leer el Manual de instrucciones.

> ADVERTENCIA No mire directamente hacia la lente del proyector.

# EMP-9300 EMP-8300

## Conexiones

Asegúrese de desconectar la alimentación de todos los componentes antes de realizar cualquiera de las siguientes conexiones.

Manual de instrucciones "Conexión a un ordenador" "Conexión a un fuente de vídeo"

#### Conexión a un ordenador

El puerto [Audio] a usar es el puerto que está en el mismo cuadro que el puerto que se está usando para ingresar las señales de vídeo.

\* El EMP-9300 no viene con un cable de audio incluido. En su lugar use un cable de audio disponible en comercios.

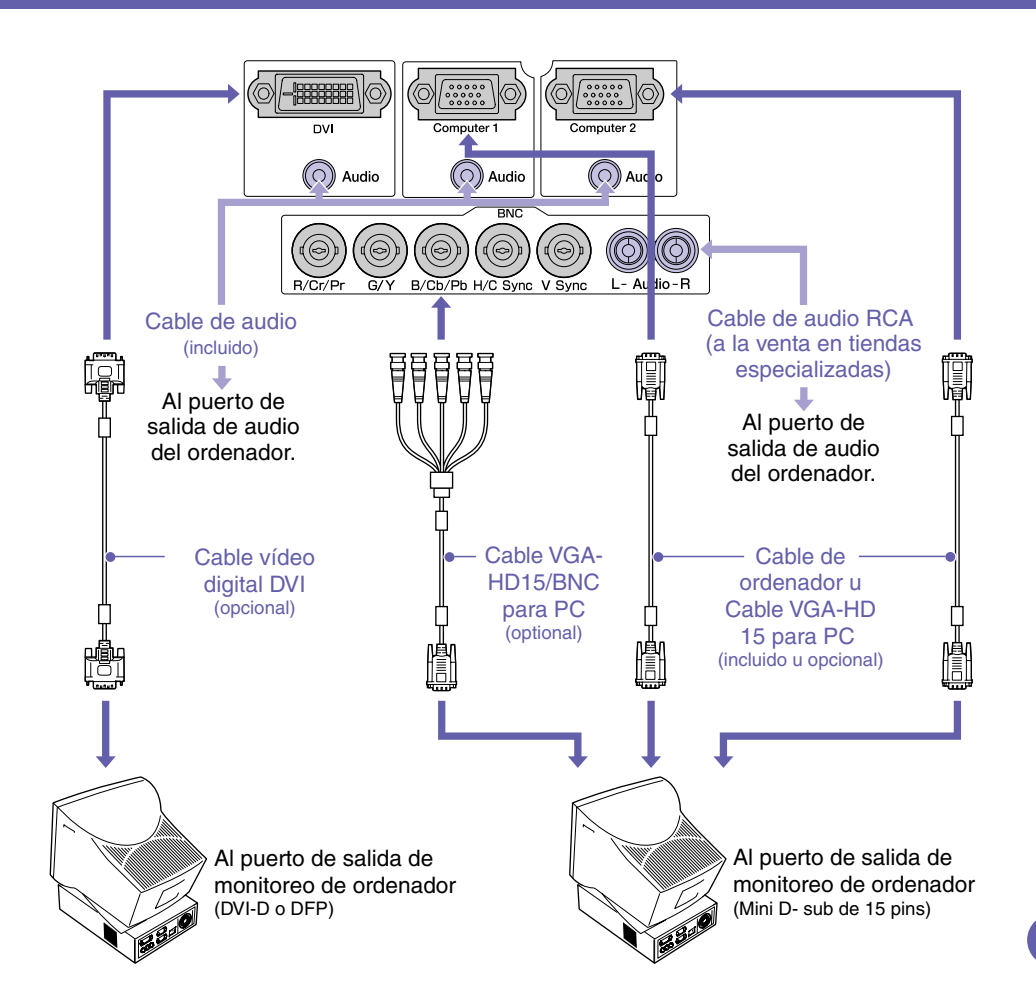

# Conexión a un equipo de vídeo

El puerto [Audio] a usar es el puerto que está en el mismo cuadro que el puerto que se está usando para ingresar las señales de vídeo.

\* El EMP-9300 no viene con un cable de audio incluido. En su lugar use un cable de audio disponible en comercios.

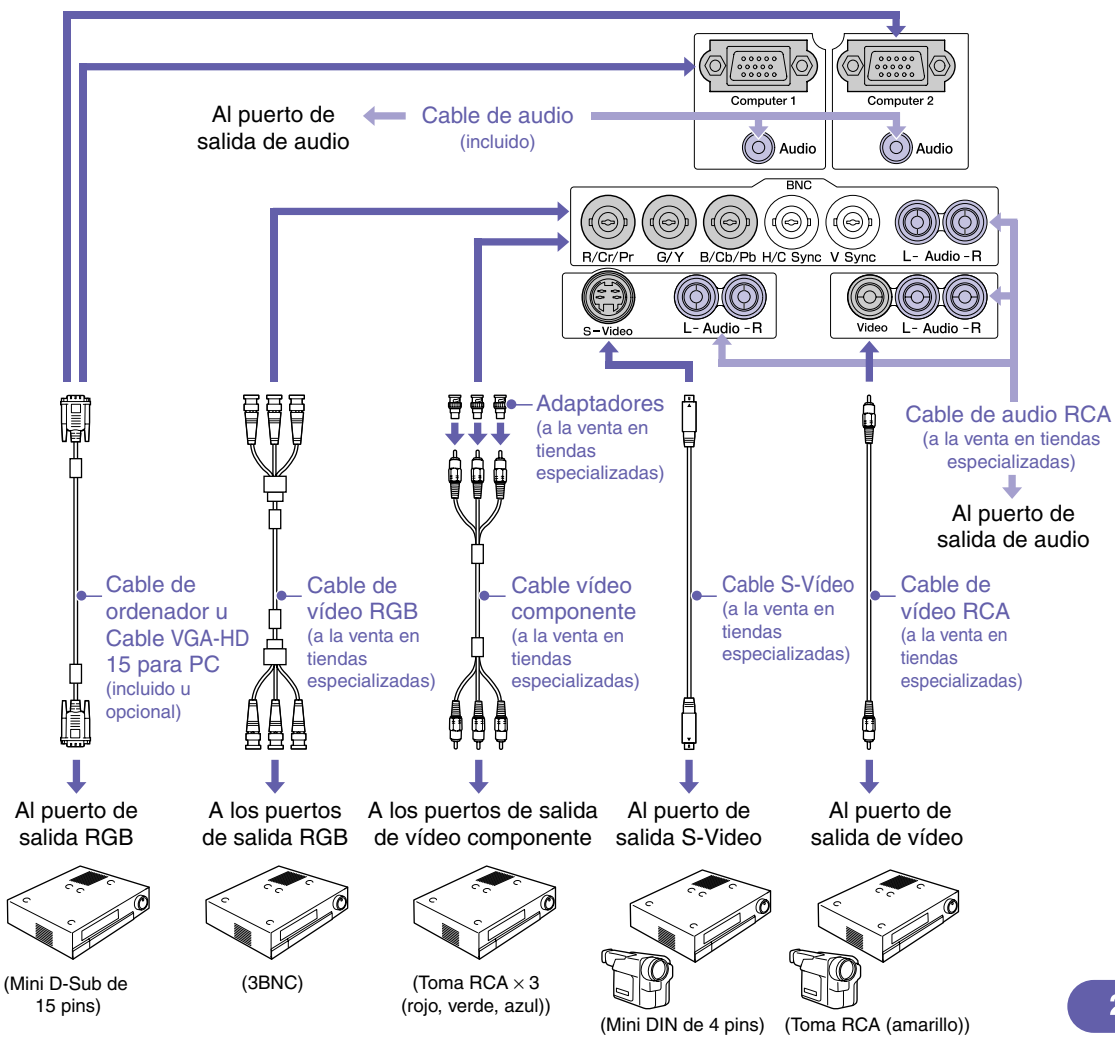

## Preparación y ajustes de la proyección

#### Ajuste el interruptor [R/C] a "ON".

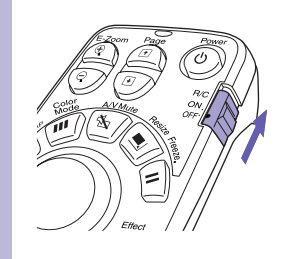

## Conecte la alimentación de todo el equipamiento de entrada.

## 3 Presione el botón (6).

Cuando se conecta la alimentación por primera vez después de colocar la lentes estándar o lente de zoom granangular, continúe con el menú de ajuste "Reset Compl." Si no selecciona "Reset Compl." las imágenes podrían aparecer ligeramente oscuras.

> Manual de instrucciones "Menú Reset Compl."

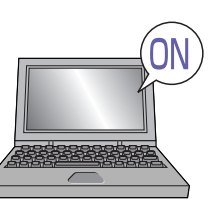

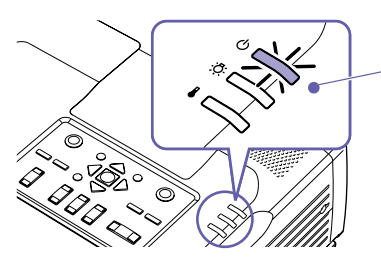

- Verifique que el cable de alimentación esté conectado al proyector y a la toma de corriente.
- Con el EMP-9300 si usted cambia el ajuste de la opción "Direct Power ON" en el menú "Avanzado 2" a "ON", se conectará la alimentación del proyector y la proyección comenzará enseguida cuando se inserte el enchufe de alimentación en la toma de corriente de la pared. Primero conecte la alimentación de los otros componentes conectados al proyector.

Manual de instrucciones "Menú Avanzado2"

Para una fuente de vídeo, presione el botón [Play].

- La proyección comienza después de un corto periodo.
- Indicador () (Funcionamiento)

Parpadea en verde (Calentamiento en progreso / aproximadamente 40 segundos)

 $\rightarrow$  Se ilumina de verde (proyección en progreso)

Con el EMP-9300 el ajuste de protección con contraseña puede hacer que la pantalla de ingreso de contraseña sea visualizada cuando se conecta la alimentación. Si eso sucede, ingrese la contraseña.

Manual de instrucciones

"Prevención contra robos (contraseña protegida)"

### 4 Seleccione las imágenes que desea proyectar.

- Si se conecta solamente una fuente de señal, las imágenes de esa fuente serán proyectadas automáticamente.
- Si se conecta más de un dispositivo al proyector, use el botón [Source] para seleccionar la fuente de imagen a ser proyectada.

Si usa los botones como , como o botones como , como o botones como o botones com

| Para seleccionar las<br>imágenes que desea<br>proyectar mientras<br>visualiza todas las<br>imágenes que están<br>entrando<br>(Función de vista<br>preliminar) | Ventana activa       1.         Image: Compared of the system       Image: Compared of the system         Image: Compared of the system       Image: Compared of the system      < | <ul> <li>Preview</li> <li>Presione el botón 7.</li> <li>La imagen se puede cambiar directamente seleccionado la fuente de imagen deseada con el botón [Source].</li> <li>Para ver las imágenes con más detalle, cambie a la ventana activa. Incline el botón para seleccionar una imagen y luego presione el botón en .</li> <li>Proyecte las imágenes en la ventana activa. Presione el botón en .</li> <li>Presione el botón en .</li> <li>anual de instrucciones "Selección de una fuente de imagen mientras e visualizan imágenes proyectadas (Función de vista preliminar)"</li> </ul> |
|----------------------------------------------------------------------------------------------------|----------------------------------------------------------------------------------------------------|----------------------------------------------------------------------------------------------------|
| Si la fuente no cambia<br>a un PC portátil                                                                                                    | Ejemplos de cambio de la salida         NEC         Panasonic         TOSHIBA         En + EB         IBM         En + ED         IBM         Fu + ED         BM         En + ED         IBM         En + ED         IBM         En + ED         IBM         En + ED         IBM         In the control de manera en la función de espejo quede activar                                                                                                    | Deberá cambiar el destino de salida usando el teclado o cambiando los ajustes.         Para cambiar, mantenga pulsada la tecla my presione la tecla monte (con un símbolo como o en ella).         Una vez que se cambia el ajuste, la proyección comenzará después de un corto periodo.         Documentación del ordenador         Si las imágenes todavía no se proyectan después de realizar lo antes mencionado, consulte la p.12.                                                                                                    |

### Ajuste de las imágenes proyectadas

| Moviendo verticalmente las imagenes                                     | Cambiando el modo de color                                                                            |
|-------------------------------------------------------------------------|----------------------------------------------------------------------------------------------------|
| proyectadas (ajuste de la lente) LensShift 6 Hacia arriba 3 Hacia abajo | El modo de color cambia de la siguiente manera<br>cada vez que se presiona este botón<br>Presentación |
| Realizando ajustes finos al tamaño del<br>área de provección (Zoom)     | de proyección (Selección de modo de color)"                                                           |
| Zoom                                                                    | Recuperando los ajustes predeterminados                                                               |
| 5 Aumentar                                                              | (Solamente es posible el ajuste cuando están                                                          |
| 2 Disminuir                                                             | entrando señales analógicas RGB)<br>Preset Los ajustes del menú "Vídeo" (tales como                   |
| Ajustando el enfoque de las imágenes (Focus)                            | alineación y resolución de la entrada) del número predeterminado respectivo se recuperan cada vez     |
| Focus                                                                   | que se presiona este botón.                                                                           |
|                                                                         | Manual de instrucciones                                                                               |
| 1                                                                       | "Función de preajuste (Preset)"                                                                       |

## Apagado del proyector

**Desconecte** la

alimentación de todo el equipamiento que está conectado al proyector.

- Presione el botón 💿 dos veces para desconectar la alimentación.
- Ajuste el interruptor [R/C] a "OFF".

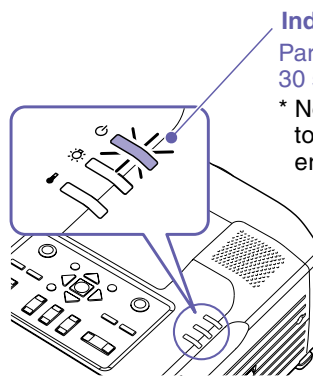

#### Indicador (<sup>1</sup>) (Funcionamiento)

Parpadea en naranja\* (Enfriamiento en progreso/aproximadamente 30 segundos)  $\rightarrow$  Se ilumina en naranja

\* No desconecte el cable de alimentación mientras el indicador () todavía está parpadeando en naranja, de lo contrario podría ocasionar errores en el funcionamiento del proyector.

> Si aparece el mensaje "El proyector está sobrecalentado. Limpie o reemplace el filtro de aire y disminuya la temperatura de la habitación." durante la provección de imágenes, presione el botón impara desconectar la alimentación y luego limpie o reemplace los filtros de aire.

Manual de instrucciones "Apagado del proyector"

Manual de instrucciones "Limpieza de los filtros de aire y la entrada de aire", "Reemplazo de los filtros de aire"

Si no usa el proyector por un período largo, desconecte el enchufe de la toma de corriente.

# Funciones para mejorar la proyección

#### Uso del mando a distancia para presentaciones unipersonales

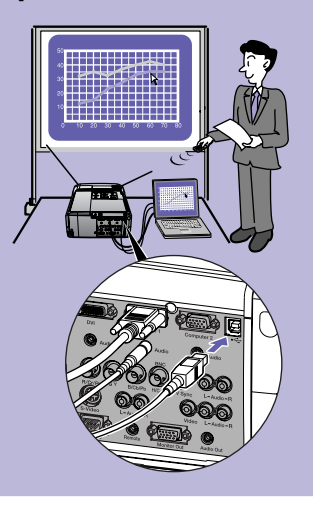

Para usar la función de ratón inalámbrico, deberá conectar el ordenador usando el cable USB además del cable del ordenador.

Use el cable incluido USB para conectar el puerto USB de un ordenador al puerto [USB] del proyector.

\* El EMP-9300 no viene con un cable USB incluido. En su lugar use un cable USB disponible en comercios.

#### Función de ratón inalámbrico

Cuando esté proyectando imágenes de un ordenador, puede usar el mando a distancia incluido con el proyector para manejar el puntero de ratón del ordenador.

#### Moviendo el puntero de ratón

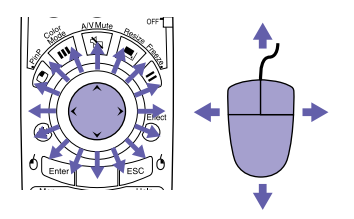

#### Arrastrar y soltar

1. Mantenga presionado el botón <sup>6</sup> durante aproximadamente 1,5 segundos.

Se ilumina el botón <sup>6</sup> y queda habilitado el modo de arrastrar y soltar.

- 2. Incline el botón 💮 para arrastrar un elemento.
- 3. Presione el botón  $^{\circ}$  para soltar el elemento.

También puede arrastrar y soltar de la misma manera usando el botón 🔤<sup>6</sup>.

#### Cliqueos del ratón

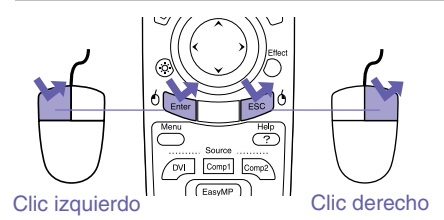

Doble clic: Presione dos veces en rápida sucesión.

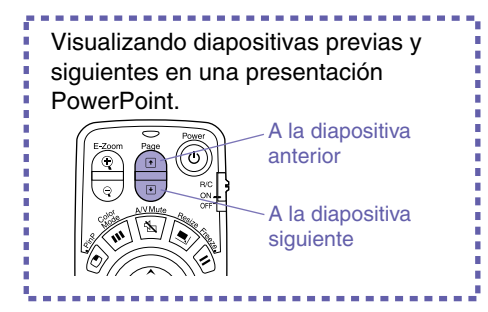

La función de ratón inalámbrico quizás no funcione correctamente dependiendo de la función o versión de ordenador que se esté usando.

Manual de instrucciones "Uso del mando a distancia para controlar el puntero del ratón (Función de ratón inalámbrico)"

## Ampliación de partes de una imagen

ntas de enero Ventas de febrero 0

19 18

32 22 17

28

|      | + | Sapporo<br>Tokyo<br>Nagoya<br>Osaka<br>Fukuoka<br>NewYor<br>ShangH<br>Total |
|------|---|-----------------------------------------------------------------------------|
| Cruz |   |                                                                             |

#### Función de zoom electrónico (E-Zoom)

Esta función le permite ampliar y reducir partes de imágenes tales como gráficos y tablas que desee visualizar con mayor detalle.

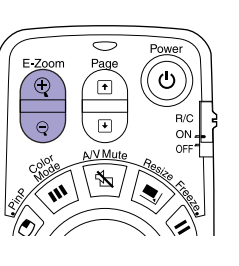

- Presione el botón ().
   Aparecerá en la pantalla un cursor (cruz).
- 2. Mueva la cruz hasta el área de la imagen que desea ampliar. Incline el botón
- Para ampliar: Presione el botón (\*).
   Para reducir el tamaño del área ampliada: Presione el botón (\*).

Presione el botón **ESC** para cancelar.

Manual de instrucciones "Función de zoom electrónico (E-Zoom)"

# Apagado momentáneo de imágenes y sonidos

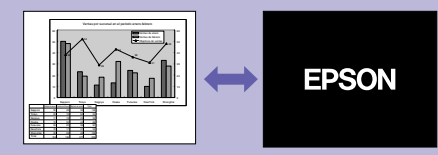

#### Función de fondo (A/V Mute)

Puede usar esta función cuando no desee visualizar detalles de funciones tales como seleccionar diferentes archivos.

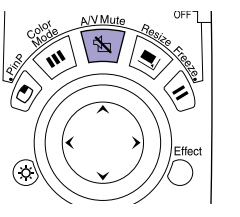

Presione el botón 1. Se apagan las imágenes y el sonido (A/V Mute activo). Presione el botón 🔊 una vez más. Se cancela el A/V Mute.

Manual de instrucciones "Función de fondo (A/V Mute)"

- Si usa esta función cuando se están proyectando imágenes en movimiento, las imágenes y el sonido continuarán siendo reproducidos por la fuente, y usted no podrá volver al punto donde fue activada la función de A/V Mute.
- Puede usar la opción "Fondo" en el menú "Regulación" para ajustar el aspecto de la pantalla cuando las imágenes y el sonido hayan sido pausados a "Negro", "Azul" o "Logo".

## Enfatizar partes de una imagen

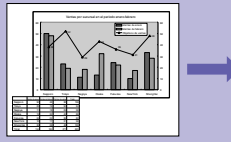

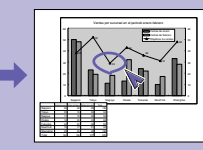

#### Función de efecto (Effect)

Puede visualizar un icono puntero y dibujar líneas en la imagen que se está proyectando para enfatizar partes de la imagen sobre las cuales desea llamar la atención.

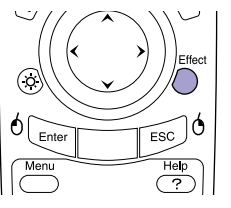

#### Usando el icono puntero

1. Presione el botón Effect. Aparecerá el icono puntero.

El tipo de puntero cambia a uno de los tres disponibles cada vez que se presiona el botón

2. El icono puntero se mueve cuando se inclina el botón

#### Dibujando líneas rectas

- Presione el botón Defect.
   Aparecerá el icono puntero.
- 2. Mueva el icono puntero al punto de inicio de la línea.
- Presione el botón para ajustar el punto de inicio.
- Mueva el icono puntero al punto de finalización de la línea y presione el botón para dibujar la línea.

#### Dibujando curvas a mano alzada

- Presione el botón 
   <sup>Effect</sup>
   .
   Aparecerá el icono puntero.
- 2. Mueva el icono puntero al punto de inicio de la línea.
- Presione el botón ener durante aproximadamente 1,5 segundos para que se ilumine el botón ener .
- 4. Incline el botón ) para mover el icono puntero y dibujar la línea.
- 5. Cuando llegue al punto de finalización, presione el botón 🔤 .

Presione el botón 💿 para borrar los efectos. Se borrarán el icono puntero y todas las líneas.

Manual de instrucciones "Función de efecto (Effect)"

Usando el menú "Efecto" se puede ajustar: el tipo, tamaño y velocidad de movimiento del icono puntero; y los colores y grosores de las líneas dibujadas.

### Otras funciones útiles

| Control del brillo                                                             | (solamente EMP-8300)<br>Esto le permite ajustar el brillo de la lámpara a uno de los dos ajustes.<br>Seleccione "Bajo" si las imágenes proyectadas son demasiado brillantes<br>como en el caso de las imágenes proyectadas en una habitación oscura<br>o en una pantalla pequeña. Cuando se usa el brillo en "Bajo", la vida útil<br>de la lámpara será mayor.     |
|--------------------------------------------------------------------------------|----------------------------------------------------------------------------------------------------|
| Función<br>Congelar<br>(Freeze)                                                | Las imágenes son paradas y se retoman cada vez que se presiona este botón. (Freeze)"                                                                                                    |
| Función de<br>imagen en<br>imagen (P in P)                                     | Esta función le permite visualizar imágenes separadas en una pantalla<br>más pequeña (subpantalla) encima de las imágenes que se están<br>proyectando actualmente (pantalla principal).                                                                                                    |
| Salida al monitor<br>durante el reposo                                         | Esta función le permite seleccionar la fuente de entrada de las imágenes<br>proyectadas mientras visualiza el contenido de las imágenes en un<br>monitor externo.<br>Se pueden verificar las imágenes en un monitor externo mientras se usa<br>la función de "Fondo" y mientras el proyector no está proyectando<br>imágenes (mientras ésta en el modo de espera). |
| Identificación<br>del proyector/<br>Identificación<br>del mando a<br>distancia | Si está usando más de un proyector a la vez, tal como en una presentación, puede grabar números de identificación para los proyectores y para los mandos a distancia a fin de poder usar un mando a distancia para manejar simultáneamente solamente los proyectores con el mismo número de identificación.                                                        |
| Control y<br>monitoreo de red                                                  | Esto le permite monitorear varios proyectores, conectar y desconectar<br>su alimentación y cambiar las fuentes de señales a través de la red.<br>Además, si ocurre un problema con el proyector, el proyector puede<br>enviar un correo electrónico para notificar a alguien del problema.                                                                         |

## Lista de menús de ajuste de ambiente

Manual de instrucciones "Uso de las funciones de los menús de ajuste"

| Video        | Poslición  | +          | justar      |               |
|--------------|------------|------------|-------------|---------------|
| Audio        | Tracking   | : 0000     |             |               |
| Efecto       | Sync.      | : 0        |             |               |
| Regulación   | Brillo     | : 0        | -           | +             |
| Logo usuario | Contraste  | : Auto     | ( Manual    | Ajusta        |
| Avanzado1    | Nitidez    | : 0        | -           | +             |
| Avanzado2    | Modo de c  | olor 🕘 🔶 S | eleziona [F | Presentation] |
| Acerca       | Resoluciór | 1: Auto    | ( Manual    | Selec.        |
| Reset Compl. |            | [          |             |               |
|              | Prealuste  | Ø÷v        | alidar      |               |
|              | Beset      | A ≜∎       | lecuter     |               |

| V:400      | Durante la entrada<br>de ordenador<br>(analógico-RGB)                                                                | D<br>de<br>(d         | uran<br>e oro<br>ligita                                 | ite la entrada<br>denador<br>al-RGB)                                             | Durante la en<br>vídeo compo<br>(YCbCr o YPt                                          | trada<br>nente<br>Pr)       | de                                                                   | Durante la<br>de vídeo co<br>o S-Vídeo                                                           | entrada<br>ompuesto          | Durante la entrada<br>de vídeo RGB                                   |
|------------|----------------------------------------------------------------------------------------------------|-----------------------|---------------------------------------------------------|----------------------------------------------------------------------------------|---------------------------------------------------------------------------------------|-----------------------------|----------------------------------------------------------------------|--------------------------------------------------------------------------------------------------|------------------------------|----------------------------------------------------------------------|
|            | Posición<br>Tracking<br>Sync.<br>Brillo<br>Contraste<br>Nitidez<br>Modo de color<br>Resolución<br>Preajuste<br>Reset | B<br>C<br>N<br>M<br>R | rillo<br>ontra<br>itide<br>lodo<br>eset                 | aste<br>z<br>de color                                                            | Posición<br>Brillo<br>Contraste<br>Color<br>Tinte<br>Nitidez<br>Modo de colo<br>Reset | Dr                          |                                                                      | Posición<br>Brillo<br>Contraste<br>Color<br>Tinte<br>Nitidez<br>Modo de c<br>Señal de V<br>Reset | olor<br>lídeo                | Posición<br>Brillo<br>Contraste<br>Nitidez<br>Modo de color<br>Reset |
| A          | Volumen<br>Agudos<br>Graves<br>Reset                                                                                 |                       | Logo usuario                                            | Ejecutar                                                                         |                                                                                       | Acerca                      | Du<br>de<br>(a<br>di<br>co                                           | urante la ent<br>ordenador<br>nalógico-RC<br>gital-RGB), y<br>omponente                          | trada I<br>GB o o<br>vídeo o | Durante la entrada<br>de vídeo<br>compuesto<br>o S-Vídeo             |
| 1          | Puntero/Línea1                                                                                                    |                       | Ava                                                     | Pantalla de i<br>Progresivo                                                      | nicio                                                                                 |                             | (Y<br>Ví                                                             | CbCr o YPb<br>deo RGB                                                                            | Pr) o                        |                                                                      |
|            | Puntero/Línea3<br>Velocidad del señalador<br>Reset                                                                   |                       | nzado1                                                  | Ajuste de Co<br>N. del negro<br>N. del blanco<br>Retroproyec<br>En techo         | Dior<br>D                                                                             |                             | Lá<br>Re<br>Fu<br>Se                                                 | mpara<br>iniciar temp. lá<br>iente<br>eñal de entrae                                             | mpara F<br>F<br>da S         | ámpara<br>Reiniciar temp. lámpara<br>Fuente<br>Señal de vídeo        |
| Donulooián | Keystone<br>P in P<br>Mens no señal<br>Mensaje<br>Fondo                                                              |                       | Modo en esp<br>Idioma<br>Reset<br>Control del brillo (s | n espera                                                                         |                                                                                       | Fre<br>Po<br>Mo<br>Re<br>Ve | ecuencia<br>Ilaridad SYNo<br>odo SYNC<br>esolución<br>Iloc. refresco | c                                                                                                |                              |                                                                      |
|            | Ent. Ordenador1<br>Ent. Ordenador2<br>BNC Entrada<br>Desconexión automática<br>Reset                                 |                       | anzado2                                                 | Red<br>Puerto COM<br>Inicialización<br>Terminación<br>Direct Power ON(s<br>Reset | I<br>BNC Sync<br>olamente EMP-9300)                                                   | Reset Compl.                | Ej                                                                   | ecutar                                                                                           |                              | 1                                                                    |

## Localización de problemas

Avuda para el sonido

# Uso de la función de ayuda

| < Menú de Ayuda >                                                              |                                                |
|--------------------------------------------------------------------------------|------------------------------------------------|
| NAyuda para la imagen                                                          |                                                |
| ∦ Ayuda para el sonido<br>∦ Selección de idioma (Language)                     |                                                |
| Si la solución sugerida en Ayuda no i<br>desenchufe el aparato y consulte a si | esuelve el problema,<br>u distribuidor local . |
|                                                                                |                                                |
| [�]: Seleccionar [❹]: Entrar                                                   | [ 🕜 ]: Salir                                   |

Elementos que se pueden ajustar desde los menús de ayuda Si ocurre un problema con el proyector, la función de ayuda usa visualizaciones en la pantalla para asistirle en la solución del problema.

Utiliza una serie de menús con formato de preguntas y respuestas.

| Ó Enter ESC Ó     | 1. Presione el botón 🥐 .                                             |
|-------------------|----------------------------------------------------------------------|
| Menu Help         | 2. Use el botón 🔘 para seleccionar un elemento que desee visualizar. |
|                   | 3. Presione el botón 🔤 para visualizar el elemento.                  |
| (EasyMP)          | Presione el botón 📧 para volver a la pantalla anterior.              |
| BNC S-Video Video | Presione el botón 🥐 para cancelar la función de ayuda.               |
|                   |                                                                      |

Si selecciona cualquiera de los siguientes elementos que estén ocurriendo actualmente, se visualizará una ventana de ajuste permitiéndole realizar un ajuste directo.

#### Ayuda para la imagen

| La imagen está alterada                                      | Inicialización<br>(La imagen entera parece parpadear) Sync    | No hay sonido                                  | Volumen                             |
|--------------------------------------------------------------|---------------------------------------------------------------|------------------------------------------------|-------------------------------------|
|                                                              | (Aparecen en la pantalla ruidos de línea<br>vertical)Tracking | Selección de                                   | idioma (Language)                   |
|                                                              | Señal de Vídeo                                                | Idioma                                         |                                     |
| No se visualiza<br>completamente la imagen<br>en la pantalla | Tracking<br>Posición                                          | Si se visualiza<br>"Sin Señal" en              | el mensaje<br>la pantalla,          |
| El color de la imagen no es normal                           | Color<br>Tinte                                                | también podrá<br>Ayuda para rea                | usar la función<br>lizar el ajuste. |
| La imagen es demasiado<br>oscura                             | Brillo<br>Contraste<br>Control del brillo                     | No aparece<br>ninguna image<br>en la pantalla. | n Fuente                            |
| La imagen está<br>distorsionada                              | V- Keystone<br>Quick Corner                                   |                                                | 11                                  |

### Si no puede seleccionar imágenes de ordenador o las imágenes no se proyectan correctamente

de las imágenes

Si ocurre un problema con las imágenes proyectadas aunque el proyector esté configurado y conectado correctamente, verifique los siguientes puntos.

Manual de instrucciones

"Cuando los indicadores no brindan ninguna avuda" Si se realiza la conexión mientras el proyector y el ordenador están No se puede ¿El proyector y el ordenador encendidos, la tecla de función [Fn] que cambia la señal de vídeo del seleccionar el fueron conectados cuando su ordenador a salida externa guizás no funcione. Vuelva a conectar la ordenador como alimentación va estaba alimentación para el ordenador conectado y desconecte y vuelva a fuente de la activada? conectar el provector. imagen Las señales de vídeo deben salir por el provector. Cambie el ajuste ¿La salida de la visualización de salida a un destino externo únicamente o a un destino externo así del ordenador está aiustada como también al monitor propio del ordenador. únicamente a la pantalla Documentación del ordenador, bajo un título tal como accesoria del ordenador? "Salida externa" o "Conexión a un monitor externo" ¿Los aiustes de la señal de Presione repetidamente el botón BNC en el mando a distancia o use entrada coinciden con los el comando "BNC Entrada" en el menú "Regulación" para seleccionar ajustes del provector? el formato que coincida con la señal del equipo. (Cuando conectado al puerto [BNC]) Las imágenes ¿Los ajustes de la señal de Presione repetidamente el botón Rec en el mando a distancia o use aparecen entrada coinciden con los el comando "BNC Entrada" en el menú "Regulación" para seleccionar grisáceas o aiustes del provector? el formato que coincida con la señal del equipo. roiizas (Cuando conectado al puerto [BNC]) Cancele el ajuste de visualización doble en el panel de control del Solamente se ordenador conectado. ¿El ordenador se ha ajustado visualiza parte de para visualización dual? las imágenes Documentación del ordenador, bajo un título tal como Sólo se "Controlador de vídeo". provectan parte

Si lo siguiente no soluciona el problema

#### Estado de los indicadores

El proyector cuenta con indicadores para avisarle del estado de funcionamiento del proyector.

Los siguientes cuadros explican el significado del estado de los indicadores y cómo solucionar los problemas señalados.

Manual de instrucciones "Estado de los indicadores"

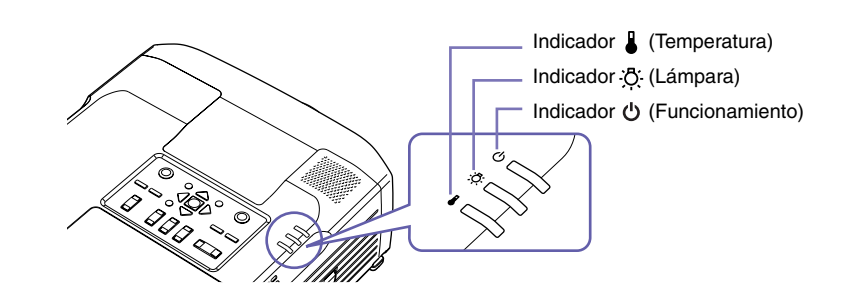

| Si el indicador 🖒 e                                                                                                    | stá parpadeanc                                                                                                    | do o iluminado en rojo Problema/Advertencia iluminado - intermitente apagado                                                                                                    |
|----------------------------------------------------------------------------------------------------|----------------------------------------------------------------------------------------------------|----------------------------------------------------------------------------------------------------|
| O    Rojo      Image: Second second s | ror interno<br>ror del<br>ntilador/<br>ror de sensor                                                                                                    | Desconecte el cable de alimentación de la toma de corriente.<br>Luego consulte a su proveedor o póngase en contacto con el lugar más cercano de las<br>direcciones indicadas en la sección "Condiciones de la garantía internacional" de la<br><i>Guía de instrucciones de seguridad/Términos de la garantía mundial.</i> |
| U Rojo<br>Rojo<br>Rojo<br>Rojo<br>Rojo<br>Rojo<br>Rojo<br>La tapa de la<br>lámpara está<br>abierta/<br>Fallo del<br>temporizador<br>de la lámpara/<br>Lámpara<br>apagada                                                                                                    | Verifique si la lámpara está rota.<br>Desconecte el conector de alimentación de la toma de corriente y espere que la lámpara<br>se enfríe lo suficiente (tarda aproximadamente una hora) antes de verificar.<br>Manual de instrucciones "Reemplazo de la lámpara"                                                                                                    |                                                                                                    |
|                                                                                                    | Si la lámpara<br>no está rota<br>Reemplace<br>la lámpara y<br>luego<br>conecte la<br>alimentación.<br>Si la lámpara<br>todavía no<br>enciende, debe<br>reemplazarla<br>con una<br>lámpara nueva.<br>Si todavía no se soluciona el problema después de<br>reemplazar la lámpara, deje de usar el proyector y<br>desconecte el cable de alimentación de la toma de<br>corriente. Luego consulte a su proveedor o póngase<br>en contacto con el lugar más cercano de las<br>direcciones indicadas en la sección "Condiciones de la<br>garantía internacional" de la <i>Guía de instrucciones de</i><br><i>seguridad/Términos de la garantía mundial.</i> |                                                                                                    |
|                                                                                                    |                                                                                                    | Si la lámpara<br>está rota Póngase en contacto con Epson.                                                                                                    |

| U    Rojo      Rojo    Rojo                                                                                                    | Error de tempe-<br>ratura interna<br>(sobrecalenta-<br>miento)<br>Proceso de<br>enfriamiento de<br>alta velocidad<br>en progresoe | <ul> <li>La lámpara se apagará automáticamente y se detendrá la proyección. Espere aproximadamente 5 minutos. Después de esto, verifique los puntos a la derecha. (Con el EMP-8300, desconecte primero el enchufe de alimentación.)</li> <li>Si continúa usando el proyector y la temperatura se eleva de nuevo, la lámpara se apagará automáticamente. Verifique los puntos indicados a la derecha.</li> </ul> |
|----------------------------------------------------------------------------------------------------|----------------------------------------------------------------------------------------------------|----------------------------------------------------------------------------------------------------|
| Si el indicador                                                                                                    | ∵.Ö∹ parpadea er                                                                                                    | naranja Advertencia                                                                                                    |
| U Naranja                                                                                                    | Aviso de<br>reemplazo de<br>la lámpara                                                                                            | Es momento de cambiar la lámpara. Reemplace la lámpara con una nueva tan pronto como sea posible. Si continúa usando el proyector, la lámpara se podría romper.                                                                                                    |
| El indicador (                                                                                                    | ) está iluminado                                                                                                    | o parpadeando en verde o naranja Normal iluminado ; fintermitente apagado                                                                                                    |
| O ■ Naranja<br>☆ □<br>↓ □                                                                                                    | Condición<br>de espera                                                                                                    | Si presiona el botón 🧑, la proyección comenzará después de completado el calentamiento.                                                                                                    |
| U : E Verde<br>☆                                                                                                    | Calentamiento<br>en progreso                                                                                                    | El tiempo de calentamiento es de aproximadamente 40 segundos.<br>Después de completado el calentamiento, el indicador cambiará a un verde continuo y<br>comenzará la proyección.                                                                                                    |
| U     U       Image: Second second se | Proyección<br>en progreso                                                                                                    | Funcionamiento normal en progreso.                                                                                                    |
| U C Naranja                                                                                                    | Enfriamiento<br>en progreso                                                                                                    | El tiempo de enfriamiento es de aproximadamente 30 segundos.<br>Después de completado el enfriamiento, el proyector pasa al modo de espera. No puede<br>usar el mando a distancia o el panel de control del proyector durante el enfriamiento.                                                                                                    |

## Lista de tipos de visualización de monitores que se pueden usar

| Señal                 | Velocidad de refresco (Hz)     | Resolución (puntos) | Resoluciones para la proyección con tamaño<br>ajustado (puntos) |                             |
|-----------------------|--------------------------------|---------------------|-----------------------------------------------------------------|-----------------------------|
|                       |                                |                     | EMP-9300                                                        | EMP-8300                    |
| EGA                   |                                | 640 × 350           | 1400×766                                                        | 1024×560                    |
| VGACGA                |                                | 640 × 400           | 1400 × 875                                                      | 1024 × 640                  |
| VGAEGA                |                                | 640 × 350           | 1400 × 766                                                      | 1024 × 560                  |
| VGA text              |                                | 720 × 400           | 1400 × 778                                                      | 1024×569                    |
|                       |                                | 720 × 350           | 1400 × 680                                                      | 1024×498                    |
| VGA                   | 60/72/75/85/100/120, iMac*1    | 640×480             | 1400 × 1050                                                     | 1024 × 768                  |
| SVGA                  | 56/60/72/75/85/100/120, iMac*1 | 800 × 600           | 1400×1050                                                       | 1024 × 768                  |
| XGA                   | 60/70/75/85/100, iMac*1        | 1024 × 768          | 1400 × 1050                                                     | 1024 × 768                  |
| SXGA                  | 60/70/75/85                    | 1152×864*2          | 1400×1050                                                       | 1024×768                    |
| SXGA                  | 60/75/85                       | 1280 × 960*2        | 1400×1050                                                       | 1024 × 768                  |
|                       |                                | 1280 × 1024*2       | 1312×1050                                                       | 960×768                     |
| SXGA+                 | 60                             | 1400 × 1050*2       | 1400×1050                                                       | 1024 × 768                  |
| UXGA                  | 60/65/70/75/80/85              | 1600 × 1200*2       | 1400×1050                                                       | 1024 × 768                  |
| MAC13"                |                                | 640×480             | 1400 × 1050                                                     | 1024×768                    |
| MAC16"                |                                | 832×624             | 1400×1050                                                       | 1024 × 768                  |
| MAC19"                |                                | 1024 × 768          | 1400×1050                                                       | 1024 × 768                  |
| MAC21"                |                                | 1152 × 870*2        | 1400×1050                                                       | 1016×768                    |
| 0071/                 |                                |                     | 1400 × 1050                                                     | 1024×768                    |
| SDIV                  |                                |                     | (Relación de pantalla 4:3)                                      | (Relación de pantalla 4:3)  |
| (5251,525p,6251,625p) |                                |                     | 1400×788                                                        | 1024 × 576                  |
|                       |                                |                     | (Relación de pantalla 16:9)                                     | (Relación de pantalla 16:9) |
| HDTV(750p)            |                                |                     | 1400×788                                                        | 1024 × 576                  |
| HDTV(1125i,1125p)     |                                |                     | 1400×788                                                        | 1024×576                    |

\*1 La conexión no es posible si el equipo no tiene un puerto de salida VGA.

\*2 La resolución para la visualización real es la resolución de visualización virtual (ventana).

Quizás sea posible proyectar señales que no se encuentren en la tabla mencionada.

Sin embargo, es posible que no todas las funciones estén soportadas en tales señales.

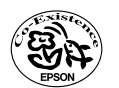

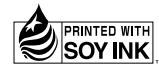

Printed in Japan 404697400S 03.09-.2A(C05)

Impreso en papel 100% reciclado.